# EBiz is EASY..!!!

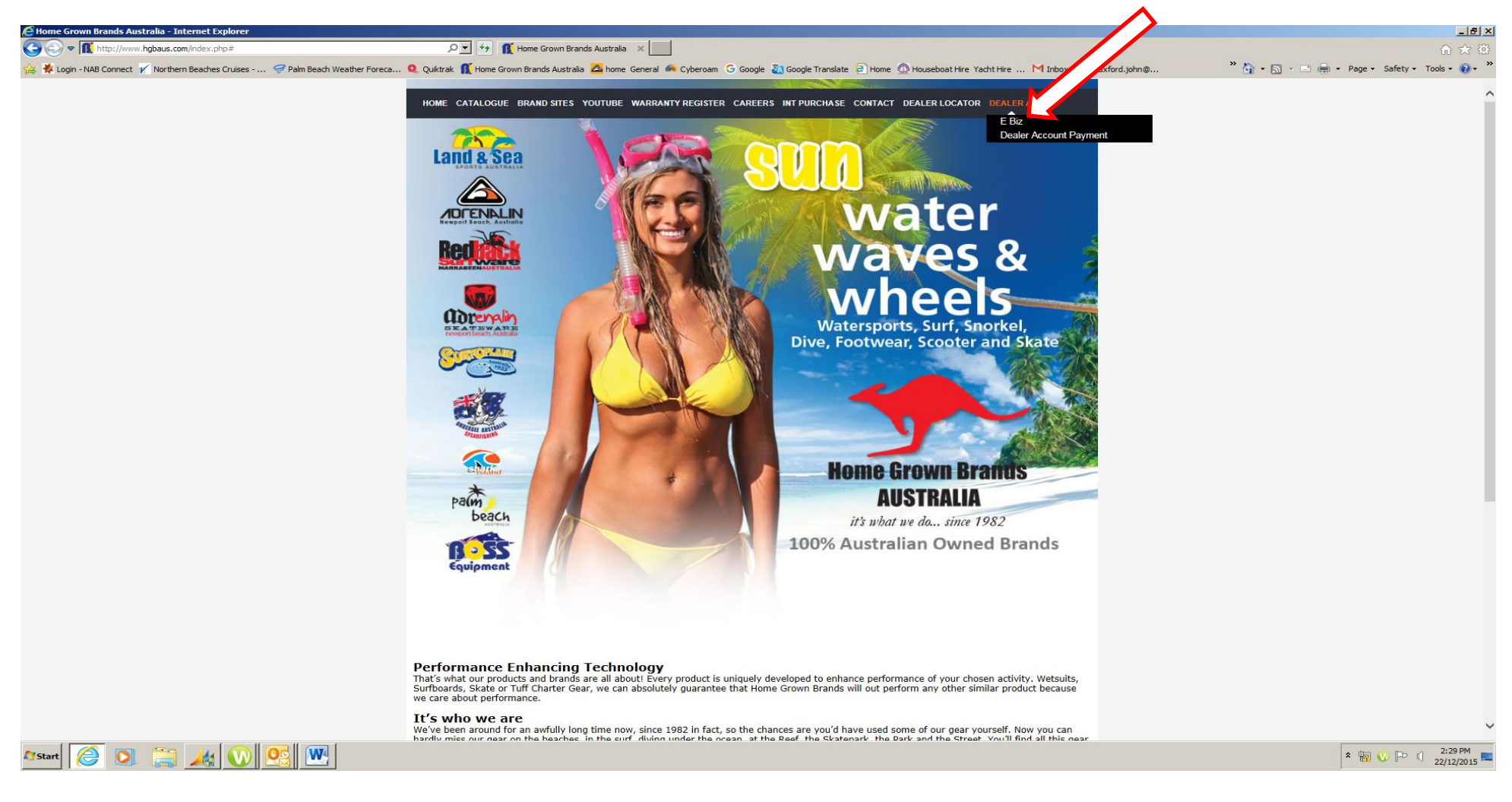

#### Logon to Our Home Page www.hgbaus.com

#### Go to the Dealer Tab and CLICK on EBiz

{Policies & Procedures/PROCEDURES/EBIZ/00037474.DOCX}

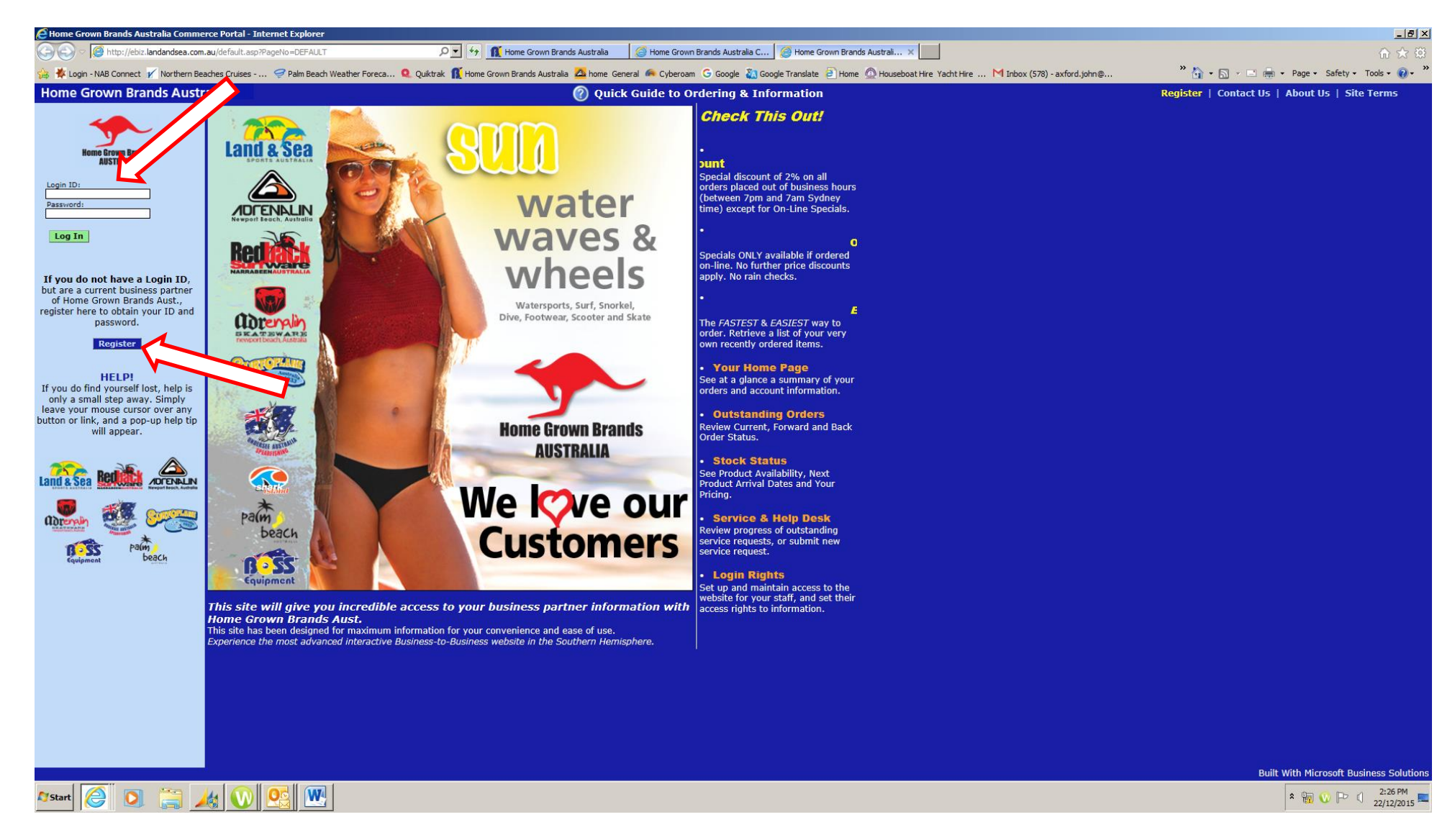

#### If you have your Login and Password enter them

OR

Register as a new user. (If it says you have registered previously phone us to issue a new password)

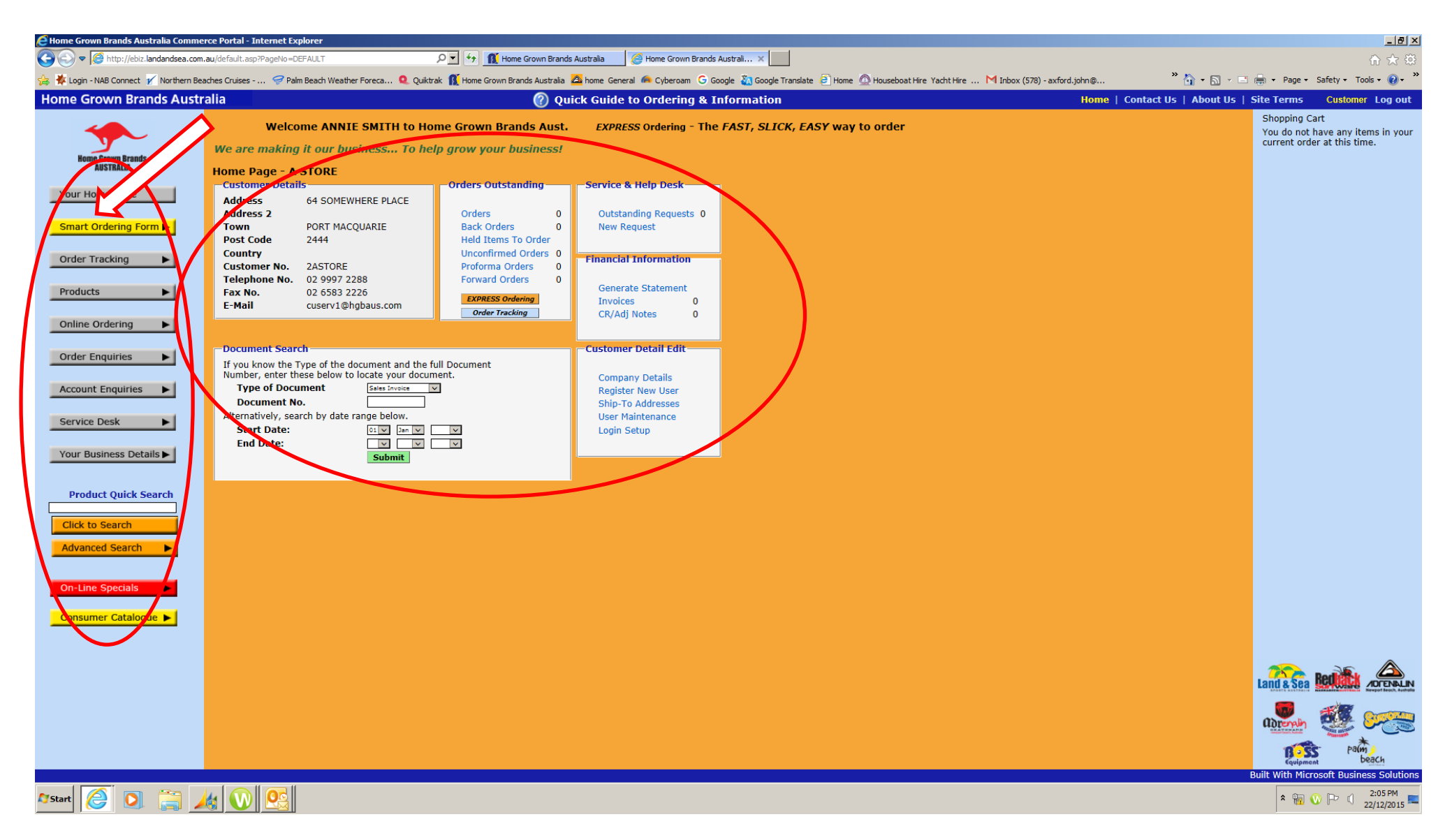

This will take you to YOUR OWN home page

Browse around, it is simple, informative and a fast way to navigate.

The most useful TAB is the "Smart Ordering Form", CLICK on the button {Policies & Procedures/PROCEDURES/EBIZ/00037474.DOCX}

| Home Grown Brands Australia Comm     | nerce Portal - Internet I                                                                                 | Explorer                                                                                                    |                            |                                                               |                                                  |                                        | X                                                                                 |
|--------------------------------------|----------------------------------------------------------------------------------------------------|----------------------------------------------------------------------------------------------------|----------------------------|---------------------------------------------------------------|--------------------------------------------------|----------------------------------------|-----------------------------------------------------------------------------------|
| 🕞 🕞 🗢 🎑 http://ebiz.landandsea.co    | m.au/default.asp?PageNo=                                                                                  | =DEFAULT 🔎 🚮 👖                                                                                                    | Home Grown Brands Austra   | lia 🥔 Home Grown Brands Australia C                           | 🤗 Home Grown Brands Australi 🗙 📃                 |                                        | A 🛠 🛱                                                                             |
| 🚕 救 Login - NAB Connect 🖌 Northern B | Beaches Cruises <i>ợ</i> P                                                                                | alm Beach Weather Foreca 🍳 Quiktrak 👖 Home Grov                                                                                                    | vn Brands Australia  🗠 hor | ne General 🦚 Cyberoam 🕒 Google 💫 Googl                        | e Translate 🧧 Home 🙍 Houseboat Hire Yacht Hire … | M Inbox (578) - axford.john@ 👋 🏠 👻 🔝 👻 | 🖃 🖶 🔹 Page 🔹 Safety 🔹 Tools 🔹 🕢 👻                                                 |
| Home Grown Brands Aust               | tralia                                                                                                    |                                                                                                    | 🕜 Quick (                  | Guide to Ordering & Informatio                                | n                                                | Home   Contact Us   About Us           | Site Terms Customer Log out                                                       |
| Komo Grown Brands<br>AUSTRALIA       | SMART Orderi<br>Enter the start an<br>items you have pr<br>retrieve your item<br>Start Date: 22 v<br>Sear | ng - Your Own Favourites<br>d end dates of the period you wish to search for<br>eviously ordered. Leave the dates as they are to<br>s purchased over the last 2 years.<br>Certy 2023 V End Date: 22 V Certy 2025<br>ch |                            |                                                               | 111                                              |                                        | Shopping Cart<br>You do not have any items in your<br>current order at this time. |
| Your Home Page                       | This is a list of item                                                                                    | s that you have or a the requested period                                                                                                    | Add and Review Sh          | opping C                                                      |                                                  |                                        |                                                                                   |
| Smart Ordering Form F                | -Catalogue name                                                                                           | e: Land and ports Catalog                                                                                                    | Add and continue a         |                                                               |                                                  |                                        |                                                                                   |
| Order Tracking                       | No.                                                                                                    | Avail.<br>Stor                                                                                                    | R.R.P. 🗶 Qty.              | C/O F/O Qty Qty Qty<br>Qty Qty Qty with with LY               | Date .                                           |                                        |                                                                                   |
|                                      | 1161201                                                                                                   | JAVELIN SLIMLINE SPEED MAKO                                                                                                    | 32.95                      | 6                                                             | Date                                             |                                        |                                                                                   |
| Products                             | 1161202                                                                                                   | HARPOON HARDENED MAKO TWO FLOP                                                                                                    | 19.95                      | 4                                                             |                                                  |                                        |                                                                                   |
|                                      | 11820503                                                                                                  | 26 JAVELIN 50 PNEUMATIC SPEARGUN                                                                                                    | 229.95                     | 1                                                             |                                                  |                                        |                                                                                   |
| Online Ordering                      | 1241085                                                                                                   | 1403 TOURIST ALUMINIUM 2 pc H/SPEAR                                                                                                    | 29.95                      | 5 15                                                          |                                                  |                                        |                                                                                   |
|                                      | 1241102                                                                                                   | 1362 ANODISED 2pc H/SPEAR BLUE 2mtr                                                                                                    | 39.95                      | 6 6                                                           |                                                  |                                        |                                                                                   |
| Order Enquiries                      | 1251102                                                                                                   | 943 F/GLASS 12mm 2PC H/SPEAR 2.25m                                                                                                    | 49.95                      | 5 14                                                          |                                                  |                                        |                                                                                   |
|                                      | 1251103<br>151WP                                                                                          | 62 WEIGHT BELT - Nylop buckle BLACK                                                                                                    | 17.05                      | 3                                                             |                                                  |                                        |                                                                                   |
| Annual Francisian A                  | 151WBB                                                                                                    | 580 WEIGHT BELT+Nylon buckle BLUE                                                                                                    | 17.95                      | 6 5                                                           |                                                  |                                        |                                                                                   |
| Account Enquiries                    | 151WBG                                                                                                    | 3 WEIGHT BELT+Nylon buckle F/GRN                                                                                                    | 12.95 🗙                    | 3                                                             |                                                  |                                        |                                                                                   |
|                                      | 193M5B                                                                                                    | 624 USA SURGICAL 3/8 RUBBER AMBER                                                                                                    | 2.95                       | 10                                                            |                                                  |                                        |                                                                                   |
| Service Desk                         | 193M82                                                                                                    | 958 USA SURGICAL 3/4 RUBBER BLACK                                                                                                    | 11.99                      | 20                                                            |                                                  |                                        |                                                                                   |
|                                      | 193RX5818                                                                                                 | 28 FIX BRIDLE RUBBER 5/8x18L                                                                                                    | 40.95                      | 3                                                             |                                                  |                                        |                                                                                   |
| Your Business Details                | 193RX5820                                                                                                 | 9 FIX BRIDLE RUBBER 5/8×20L                                                                                                    | 42.95                      | 2 2                                                           |                                                  |                                        |                                                                                   |
|                                      | 19356                                                                                                    | 2169 HANDSPEAR RUBBERS - WITH CORD                                                                                                    | 7.95                       | 11 46                                                         |                                                  |                                        |                                                                                   |
|                                      | 194CA6                                                                                                    | 285 ALUM.5barb CLUSTER MALE thread                                                                                                    | 13.95                      | 5                                                             |                                                  |                                        |                                                                                   |
| Product Quick Search                 | 194CB52                                                                                                   | 260 BRASS 5 BARB CLUSTER 1/2 (F/G)                                                                                                    | 17.95                      | 9                                                             |                                                  |                                        |                                                                                   |
|                                      | 194CB55                                                                                                   | 211 BRASS 5 BARB CLUSTER 5/16                                                                                                    | 17.95                      | 5 26                                                          |                                                  |                                        |                                                                                   |
| Click to Search                      | 500010                                                                                                    | 536 EANCY D' KNIEE 42055 RED Handle                                                                                                    | 14.95                      | 12                                                            |                                                  |                                        |                                                                                   |
| Advanced Green h                     | 500010                                                                                                    | 919 FANCY BOWIE DIVE KNIEF 420 SS                                                                                                    | 14.95                      | 16 22                                                         |                                                  |                                        |                                                                                   |
| Advanced Search                      | 5005002                                                                                                   | 519 SPHINX SAW/CUT DV KNIFE YELLOW                                                                                                    | 24.95                      | 10 22                                                         |                                                  |                                        |                                                                                   |
|                                      | 5005067                                                                                                   | 241 EROG 15cmRUB GRIP DV KNEE YEL                                                                                                    | 24.95                      |                                                               |                                                  |                                        |                                                                                   |
| On-Line Specials                     | No.                                                                                                    | Avail.<br>Stock Description                                                                                                    | R.R.P. 🗶 Qty.              | C/O B/O F/O Qty Qty Qty Qty Qty Qty Qty Qty Qty Mth Mth LY Yr | Next<br>Arr.<br>Date                             |                                        |                                                                                   |
| Consumer Catalogue 🕨                 | 5005070                                                                                                   | 809 BIG BUDDY II KNIFE/HAMMER 145m                                                                                                    | 29.95                      | 7 12                                                          |                                                  |                                        |                                                                                   |
|                                      | 5005071                                                                                                   | 797 BIG BUDDY II ABALONE TOOL 145m                                                                                                    | 29.95                      | 4                                                             |                                                  |                                        |                                                                                   |
|                                      | 500RS                                                                                                    | 174 RUBBER KNIFE STRAPS (pair)                                                                                                    | 6.95                       | 3                                                             |                                                  |                                        |                                                                                   |
|                                      | 5105050                                                                                                   | 443 FILLET KNIFE 14cm BLADE+SHEATH                                                                                                    | 9.95                       | 7 25                                                          |                                                  |                                        |                                                                                   |
|                                      | 5105051                                                                                                   | 462 FILLET KNIFE 17cm BLADE+SHEATH                                                                                                    | 12.95                      | 5                                                             |                                                  |                                        |                                                                                   |
|                                      | 5105052                                                                                                   | 380 SNAPLOCK KNIFE 12cm + SHEATH                                                                                                    | 12.95                      | 21                                                            |                                                  |                                        | Lanu & Sea Service And Andrewski Keeper Broch Australia                           |
|                                      | 5205046                                                                                                   | 4/U OYSTER KNIFE / GUARD HANDLE                                                                                                    | 5.95                       | 15                                                            |                                                  |                                        |                                                                                   |
|                                      | 5420500                                                                                                   | 382 ABTSS X-INTENSE LED 100m TORCH                                                                                                    | 39.95                      | 1                                                             |                                                  |                                        | Obrensko 🏧 Sama                                                                   |
|                                      | 5420520                                                                                                   | 505 CHICONE WATCH 10ATM Cred White                                                                                                    | 13'32                      | 8                                                             |                                                  |                                        | BRATHWARD BUILDE                                                                  |
|                                      | 592002325                                                                                                 | 1301 SILICONE WATCH TOATH SINI WHITE                                                                                                    | 39.95                      | 1                                                             |                                                  |                                        | palm                                                                              |
|                                      | 592002325406                                                                                              | 796 SILICONE WATCH 10ATM Smillime                                                                                                    | 39.95                      | 1                                                             |                                                  |                                        | Equipment beach                                                                   |
|                                      |                                                                                                    |                                                                                                    |                            | ·                                                             |                                                  |                                        | Built With Microsoft Business Solutions                                           |
| 🖉 Start 🥖 📋                          |                                                                                                    | <b>W</b>                                                                                                    |                            |                                                               |                                                  |                                        | * 🎲 🕔 🏳 🗯 2:07 PM                                                                 |

CLICK on the Search button at the top and wait a moment until the system retrieves your own list of Favourites that you have

ordered in the last 2 years

(you can change the Start and End dates to suit the amount of history that you desire)

NOTE: You can now see the <u>Quantity of Available Stock</u>, Your <u>Current Orders</u>, <u>Back Orders</u>, <u>Forward Orders</u>, <u>Past Months</u> purchases & when the <u>next Shipment</u> will arrive in our warehouse.

To create a new order simply enter a quantity in the BOX and Add and Review Shopping Cart {Policies & Procedures/PROCEDURES/EBIZ/00037474.DOCX}

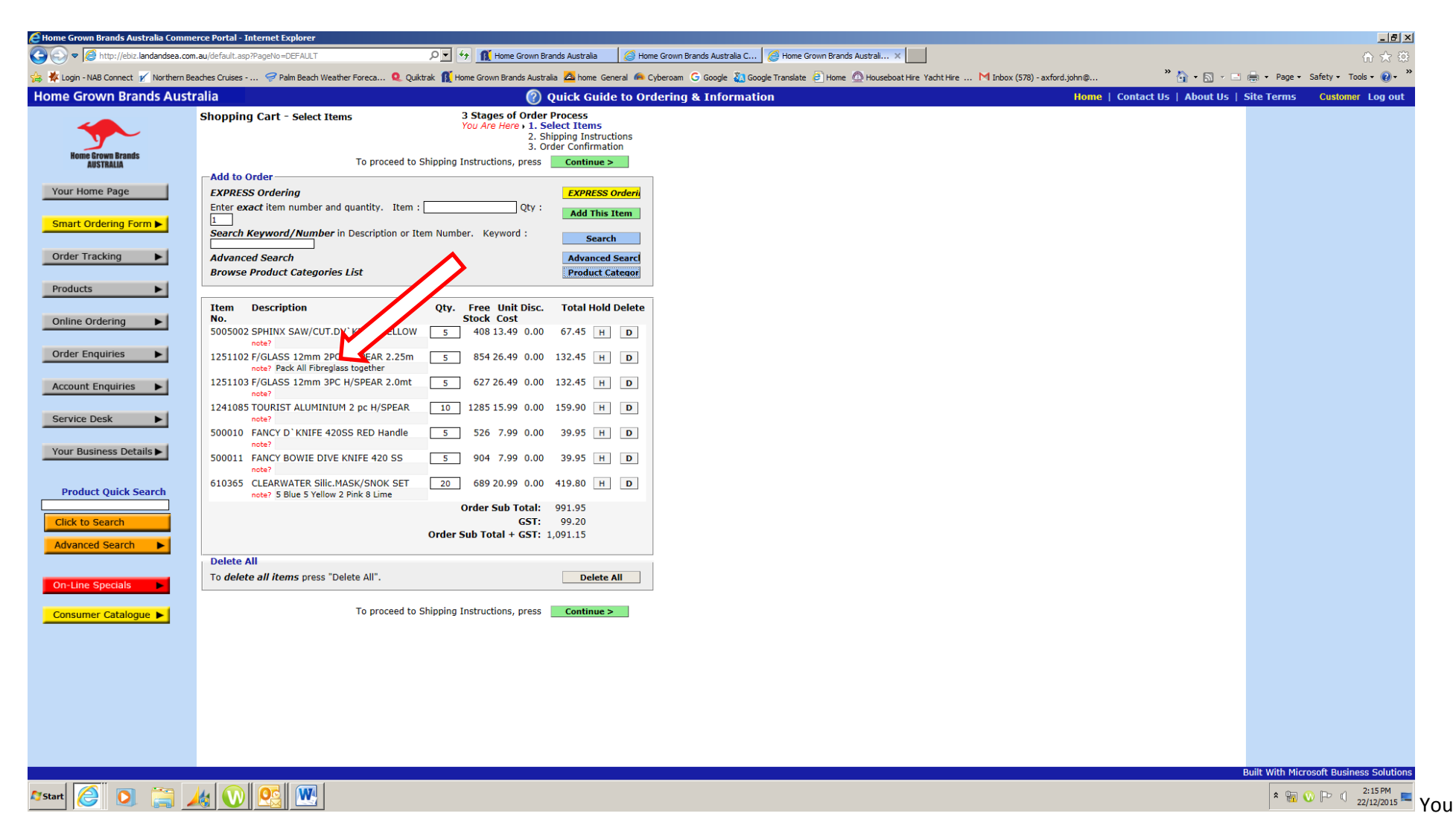

can Add new items not previously ordered

Add notes to an individual Item/Product

Continue will take you to the Check Out and Shipping instructions

| 🥖 Home Grown Brands Australia Comme    | rce Portal - Internet  | Explorer        |                                           |              |            |                                                              |                      |                                                                           |                  | _ 8 ×                        |
|----------------------------------------|------------------------|-----------------|-------------------------------------------|--------------|------------|--------------------------------------------------------------|----------------------|---------------------------------------------------------------------------|------------------|------------------------------|
| 🕞 🕞 🗢 🎑 http://ebiz.landandsea.com.    | .au/default.asp?PageNo | =DEFAULT        | ۹ 🛃 🛃                                     | lome Grown B | rands Aust | tralia 🛛 🧭 Home Grown Brands Australia C                     | 🥖 Home Gro           | wn Brands Australi 🛪                                                      |                  | 🟠 🛣                          |
| 👍 🔆 Login - NAB Connect 🏹 Northern Bea | aches Cruises 🥏        | Palm Beach      | ı Weather Foreca 🍳 Quiktrak  👔 Home Grown | Brands Austr | alia 🔼 h   | ome General 🙈 Cyberoam Ġ Google 🟭 Go                         | gle Translate 💧      | 🗿 Home 🙆 Houseboat Hire Yacht Hire M Inbox (578) - axford.john@ 🌼 🏠 👻 🗟 👻 | 🛯 🚔 🔻 Page 🕶 🗄   | Safety 🕶 Tools 🕶 🔞 🕶 🂙       |
| Home Grown Brands Austr                | alia                   |                 |                                           | 0            | Quick      | Guide to Ordering & Informat                                 | on                   | Home   Contact Us   About Us                                              | Site Terms       | Customer Log out             |
|                                        | SMART Order            | rina - Ya       | our Own Favourites                        |              |            |                                                              |                      |                                                                           | . Shoppin        | o Cart                       |
| <b>~</b>                               | Enter the start a      | nd end da       | ates of the period you wish to search for |              |            |                                                              |                      |                                                                           |                  |                              |
| <b>y</b> -                             | items you have p       | previously      | ordered. Leave the dates as they are to   |              |            |                                                              |                      |                                                                           | Review           | Order                        |
| Home Grown Brands                      | retrieve your iter     | ns purcha       | ased over the last 2 years.               | _            |            |                                                              |                      |                                                                           | No. Qty          | . Unit Price                 |
| AUSTRALIA                              | Start Date: 22         | Dec             | 2013 V End Date: 22 V Dec V 2015          | <u> </u>     |            |                                                              |                      |                                                                           | 5005002          | 5 13.49                      |
| Your Home Page                         | Sea                    | arcn            |                                           |              |            |                                                              |                      |                                                                           | 1251102          | 5 26.49                      |
| Tour nome Page                         | This is a list of iter | ns that ye      | ou have ordered in the requested period.  | Add and F    | Review S   | hopping C                                                    |                      |                                                                           | 1251103          | 5 26.49                      |
|                                        |                        |                 |                                           | Add and (    | Continue   | SMART Or                                                     |                      |                                                                           | 1241085 1        | ) 15.99                      |
| Smart Ordering Form                    | Catalogue nam          | ie: Land        | and Sea Sports Catalog                    |              |            |                                                              |                      |                                                                           | 500010           | 5 7.99<br>5 7.00             |
|                                        |                        | Avail.          |                                           |              |            | C/O B/O F/O Qty Qty Oty Qty                                  | Next                 |                                                                           | 610265 2         | 0 20.00                      |
| Order Tracking                         | No.                    | Stock L         | Description                               | R.R.P.       | K Qty      | Qty Qty Qty Mth Mth LY Y                                     | Arr.<br>Date         |                                                                           | 010305 2         | 20.99                        |
|                                        | 1161201                | 34 ]            | AVELIN SLIMLINE SPEED MAKO                | 32.95        |            | 6                                                            | Dute                 |                                                                           | Order Sub To     | otal:                        |
| Products                               | 1161202                | 1472 H          | HARPOON HARDENED MAKO TWO FLOP            | 19.95        |            | 4                                                            |                      |                                                                           |                  | 1,091.15                     |
|                                        | 11820503               | 26 J            | JAVELIN 50 PNEUMATIC SPEARGUN             | 229.95       |            | - i                                                          |                      |                                                                           |                  | -,                           |
| Online Ordening                        | 1241085                | 1403 T          | TOURIST ALUMINIUM 2 pc H/SPEAR            | 29.95        |            | 5 15                                                         |                      |                                                                           |                  |                              |
| Online Ordening                        | 1241102                | 1362 A          | ANODISED 2pc H/SPEAR BLUE 2mtr            | 39.95        |            | 6 6                                                          |                      |                                                                           |                  |                              |
|                                        | 1251102                | 943 F           | F/GLASS 12mm 2PC H/SPEAR 2.25m            | 49.95        |            | 5 14                                                         |                      |                                                                           |                  |                              |
| Order Enquiries                        | 1251103                | 676 F           | F/GLASS 12mm 3PC H/SPEAR 2.0mt            | 49.95        |            | 3                                                            |                      |                                                                           |                  |                              |
|                                        | 151WB                  | 682 V           | WEIGHT BELT+Nylon buckle BLACK            | 17.95        |            | 11                                                           |                      |                                                                           |                  |                              |
| Account Enquiries                      | 151WBB                 | 580 V           | WEIGHT BELT+Nylon buckle BLUE             | 17.95        |            | 6 5                                                          |                      |                                                                           |                  |                              |
|                                        | 151WBG                 | 3 \             | WEIGHT BELT+Nylon buckle F/GRN            | 12.95        | ×          | 3                                                            |                      |                                                                           |                  |                              |
| Service Deck                           | 193M5B                 | 624 L           | USA SURGICAL 3/8 RUBBER AMBER             | 2.95         |            | 10                                                           |                      |                                                                           |                  |                              |
| Service Desk                           | 193M82                 | 958 U           | USA SURGICAL 3/4 RUBBER BLACK             | 11.99        |            | 20                                                           |                      |                                                                           |                  |                              |
|                                        | 193RX5818              | 28 F            | FIX BRIDLE RUBBER 5/8x18L                 | 40.95        |            | 3                                                            |                      |                                                                           |                  |                              |
| Your Business Details                  | 193RX5820              | 9 1             | FIX BRIDLE RUBBER 5/8X20L                 | 42.95        |            | 2 2                                                          |                      |                                                                           |                  |                              |
|                                        | 19356                  | 2169 1          | ALUM Sharb CLUSTER MALE throad            | 7.95         |            | 11 46                                                        |                      |                                                                           |                  |                              |
|                                        | 194CR52                | 260 6           | PRACE 5 PAPE CLUSTER 1/2 (E/G)            | 17.05        |            |                                                              |                      |                                                                           |                  |                              |
| Product Quick Search                   | 194CB52                | 211 F           | BRASS 5 BARB CLUSTER 5/16                 | 17.95        |            | 5 26                                                         |                      |                                                                           |                  |                              |
|                                        | 194CB57                | 140 F           | BRASS 5 BARB CLUSTER 7mm                  | 17.95        |            | 1                                                            |                      |                                                                           |                  |                              |
| Click to Search                        | 500010                 | 536 F           | FANCY D`KNIFE 420SS RED Handle            | 14.95        |            | 12                                                           |                      |                                                                           |                  |                              |
| Advanced Search                        | 500011                 | 919 F           | FANCY BOWIE DIVE KNIFE 420 SS             | 14.95        |            | 16 22                                                        |                      |                                                                           |                  |                              |
|                                        | 5005002                | 519 9           | SPHINX SAW/CUT.DV`KNIFE,YELLOW            | 24.95        |            | 1 7                                                          |                      |                                                                           |                  |                              |
|                                        | 5005067                | 241 F           | FROG 15cmRUB GRIP DV KNFE YEL             | 24.95        |            | 1                                                            |                      |                                                                           |                  |                              |
| On-Line Specials                       | No.                    | Avail.<br>Stock | Description                               | R.R.P.       | K Qty      | C/O B/O F/O Qty Qty Qty Qty<br>Qty Qty Qty Qty Mth Mth LY Yt | Next<br>Arr.<br>Date |                                                                           |                  |                              |
| Consumer Catalogue 🕨                   | 5005070                | 809 E           | BIG BUDDY II KNIFE/HAMMER 145m            | 29.95        |            | 7 12                                                         |                      |                                                                           |                  |                              |
|                                        | 5005071                | 797 E           | BIG BUDDY II ABALONE TOOL 145m            | 29.95        |            | 4                                                            |                      |                                                                           |                  |                              |
|                                        | 500RS                  | 174 F           | RUBBER KNIFE STRAPS (pair)                | 6.95         |            | 3                                                            |                      |                                                                           |                  |                              |
|                                        | 5105050                | 443 F           | FILLET KNIFE 14cm BLADE+SHEATH            | 9.95         |            | 7 25                                                         |                      |                                                                           |                  |                              |
|                                        | 5105051                | 462 F           | FILLET KNIFE 17cm BLADE+SHEATH            | 12.95        |            | 5                                                            |                      |                                                                           | - 75 <u>-</u> 1  |                              |
|                                        | 5105052                | 380 9           | SNAPLOCK KNIFE 12cm + SHEATH              | 12.95        |            | 21                                                           |                      |                                                                           | Land & Sea       |                              |
|                                        | 5205046                | 470 0           | OYSTER KNIFE / GUARD HANDLE               | 5.95         |            | 15                                                           |                      |                                                                           |                  | - He                         |
|                                        | 5420500                | 382 A           | ABYSS X-INTENSE LED 100m TORCH            | 39.95        |            | 1                                                            |                      |                                                                           |                  | AND DOCUMENT                 |
|                                        | 5420520                | -37 A           | ADVENTURER LED 100m TORCH                 | 19.95        |            | 8                                                            |                      |                                                                           | ubrenalin        |                              |
|                                        | 592002325              | 595 5           | SILICONE WATCH 10ATM Sml White            | 39.95        |            | 1                                                            |                      |                                                                           |                  | 1 10 M                       |
|                                        | 592002325106           | 1301 9          | SILICONE WATCH 10ATM Sml Pink             | 39.95        |            | 1                                                            |                      |                                                                           |                  | beach                        |
|                                        | 592002325406           | 796 9           | SILICONE WATCH 10ATM SMI Lime             | 39.95        |            | 1                                                            |                      |                                                                           | Built With Micro | soft Business Solutions      |
| 🍂 Start 🦉 💽 🚞 🌽                        |                        | W               |                                           |              |            |                                                              |                      |                                                                           | × 📆 🕔            | ) P () 2:14 PM<br>22/12/2015 |

You can return to the Smart Order Form to select additional Items

NOTE: your Shopping Cart is on the Right Hand Side (you may click on it or the Online Ordering box to review the Cart at any

time)

{Policies & Procedures/PROCEDURES/EBIZ/00037474.DOCX}

| 🗲 Home Grown Brands Australia Comme                                          | erce Portal - Internet Explorer                                                                                                    |                                                                                                    |                                                                |                                         |                                         |
|------------------------------------------------------------------------------|----------------------------------------------------------------------------------------------------|----------------------------------------------------------------------------------------------------|----------------------------------------------------------------|-----------------------------------------|-----------------------------------------|
| 🕒 🗢 🧟 http://ebiz.landandsea.com                                             | 1.au/default.asp?PageNo=DEFAULT                                                                                                    | 🔎 🗹 🎋 👖 Home Grown Brands Australia 🛛 🌽 Home Grow                                                                                                    | wn Brands Australia C 🦉 Home Grown Brands Australi 🗙           |                                         | 命 ★ 禁                                   |
| 🍰 🗱 Login - NAB Connect 🍸 Northern Bea                                       | aches Cruises 🤗 Palm Beach Weather Fore                                                                                                    | eca 🍳 Quiktrak 👖 Home Grown Brands Australia 🙇 home General 🆚 Cybero                                                                                                    | am 🜀 Google 🍇 Google Translate 🧃 Home 🙆 Houseboat Hire Yacht H | re M Inbox (578) - axford.john@ 🎽 🏠 👻 🖾 | 🖶 🔹 Page 🔹 Safety 🔹 Tools 👻 🕐 🎽         |
| Home Grown Brands Austr                                                      | ralia                                                                                                    | 🕐 Quick Guide to Orderi                                                                                                    | ng & Information                                               | Home   Contact Us   About Us   S        | Site Terms Customer Log out             |
| Vour Home Page Smart Ordering Form Order Tracking Products                   | Shipping Instructions Your Order Reference:* MY Store S * Your Name or Order Number To proceed, press "Create Order". Late opportunity to accept or reject this ord Bill to: Name: A STORE Address: 64 SOMEWHERE PLAC City: PORT MACQUARIE Post Code: 2444 | 3 Stages of Order Process<br>1. Select Items<br>You Are Here > 2. Shipping Instructions<br>3. Order Confirmation<br>ar you the <b>Create Order Back Abort</b><br>Back Abort<br>Sin<br>CE Sin<br>CE Sin<br>CE Address: 64 SOMEWHERE PLACE<br>Address 2:<br>City: PORT MACQUARIE<br>Post Code: 2444<br>Contact:<br>Use existing ship to address Special Address |                                                                |                                         |                                         |
| Online Ordering V                                                            |                                                                                                    | Use existing ship to address Special Address                                                                                                    |                                                                |                                         |                                         |
| Shopping Cart<br>SMART Ordering<br>Unconfirmed Orders<br>Held Items To Order | Order Details Priority: Normal Freight Despatch By: Despatch By Da                                                                                                    | Despatch will be ASAP if no date entered.      test that are 21 days or more in advance are treated as Forward Orders.                                                                                                    |                                                                |                                         |                                         |
| Order Enquiries                                                              | Required In-Store<br>By:<br>Freight Method: ROAD FREIGHT                                                                                                    |                                                                                                    |                                                                |                                         |                                         |
| Account Enquiries                                                            | Carrier Request: Most Appropriate<br>Home Grown Br<br>specified otherw<br>will be advised.                                                                                                    | rands Aust. will select the most suitable method of transportation unless<br>vise. Specified freight may incur additional charges. Export freight charges                                                                                                    |                                                                |                                         |                                         |
| Service Desk                                                                 | Special Instructions                                                                                                    |                                                                                                    |                                                                |                                         |                                         |
| Your Business Details                                                        | Delivery:<br>Packing:<br>Confirm To:                                                                                                    | call regarding this order                                                                                                    |                                                                |                                         |                                         |
|                                                                              | tick here.                                                                                                    | can regarding this order,                                                                                                    |                                                                |                                         |                                         |
| Click to Search Advanced Search On-Line Specials Consumer Catalogue          | Additional Requests Attention: Details:                                                                                                    | rdence V                                                                                                    |                                                                |                                         |                                         |
|                                                                              |                                                                                                    |                                                                                                    |                                                                |                                         |                                         |
|                                                                              |                                                                                                    |                                                                                                    |                                                                |                                         | Built With Microsoft Business Solutions |
| Ar Start 😂 🚺 🚞 🍃                                                             | 🛵 I 🕥 II 🥂 II 🥵 II 🔍 I                                                                                                    |                                                                                                    |                                                                |                                         | * 📆 🕔 🕞 🖞 22/12/2015 🌉                  |

Most Customers just enter their Order Reference and continue.

However any special Carrier, Urgency or special shipping instructions are entered here.

Create Order takes you to the final page for Confirmation

| 🖉 Home Grown Brands Australia Comm    | erce Portal - Internet Explorer                                        |                                   |                                                          |                                                                       |                                                         |
|---------------------------------------|------------------------------------------------------------------------|-----------------------------------|----------------------------------------------------------|-----------------------------------------------------------------------|---------------------------------------------------------|
| 🕞 🕞 🗢 🧟 http://ebiz.landandsea.com    | n.au/default.asp?PageNo=DEFAULT                                        | 🔎 🚽 😚 👖 Home Grown Bra            | ands Australia 🛛 🥔 Home Grown Brands Australia C 🛛 🧔 Hom | e Grown Brands Australi ×                                             | ☆ 🛧 🔅                                                   |
| 👍 🧚 Login - NAB Connect 🍸 Northern Be | eaches Cruises 🥏 Palm Beach Weather Foreca 🍳 Qu                        | iktrak 👔 Home Grown Brands Austra | ia 🛆 home General ค Cyberoam 🕞 Google 💫 Google Transla   | ite 🧧 Home 🙆 Houseboat Hire Yacht Hire … M Inbox (578) - axford.john@ | 🍟 🏠 👻 🖃 🚔 🕶 Page 🔹 Safety 🕶 Tools 🕶 🕢 😁                 |
| Home Grown Brands Aust                | ralia                                                                  | 0                                 | Duick Guide to Ordering & Information                    | Home                                                                  | e   Contact Us   About Us   Site Terms Customer Log out |
|                                       | Order Confirmation                                                     | 3 Stages of Order I               | Process                                                  |                                                                       |                                                         |
|                                       |                                                                        | 1. Sel                            | ect Items                                                |                                                                       |                                                         |
|                                       |                                                                        | You Are Here . 3. Or              | der Confirmation                                         |                                                                       |                                                         |
| Home Grown Brands<br>AUSTRALIA        |                                                                        |                                   | Confirm Hold                                             |                                                                       |                                                         |
|                                       | No. Description                                                        | Qty. Unit Price Line Disco        | Int Total Price                                          |                                                                       |                                                         |
| Your Home Page                        | 5005002 SPHINX SAW/CUT.DV KNIFE, YELLOW                                | V 5 13.49 0                       | .00 67.45                                                |                                                                       |                                                         |
| Smart Ordering Form                   | 1251102 F/GLASS 12mm 2PC H/SPEAR 2.25m<br>Pack All Fibreglass together | 5 26.49 0                         | .00 132.45                                               |                                                                       |                                                         |
|                                       | 1251103 F/GLASS 12mm 3PC H/SPEAR 2.0mt                                 | 5 26.49 0                         | .00 132.45                                               |                                                                       |                                                         |
| Order Tracking                        | 1241085 TOURIST ALUMINIUM 2 pc H/SPEAR                                 | 10 15.99 0                        | 00 159.90                                                |                                                                       |                                                         |
|                                       | 500010 FANCY D KNIFE 42055 KED Handle                                  | 5 7.99 0                          | 00 39.95                                                 |                                                                       |                                                         |
| Products                              | 610365 CLEARWATER Silic.MASK/SNOK SET                                  | 20 20.99 0                        | .00 419.80                                               |                                                                       |                                                         |
|                                       | 5 Blue 5 Yellow 2 Pink 8 Lime                                          |                                   |                                                          |                                                                       |                                                         |
| Online Ordering                       |                                                                        | Order Sub Total:                  | 991.95                                                   |                                                                       |                                                         |
|                                       |                                                                        | Order Sub Total + GS              | <b>5</b> 9.20<br><b>T</b> : 1.091.14                     |                                                                       |                                                         |
| Order Enquiries                       | Specified freight may incur additional charges. Export fre             | eight charges will be advised.    | 1,00111                                                  |                                                                       |                                                         |
|                                       | -Bill to:                                                              |                                   |                                                          |                                                                       |                                                         |
| Account Enquiries                     | Name: A STORE                                                          |                                   |                                                          |                                                                       |                                                         |
|                                       | Address 64 SOMEWHERE PLACE                                             |                                   |                                                          |                                                                       |                                                         |
| Service Desk                          | City: PORT MACQUARIE                                                   |                                   |                                                          |                                                                       |                                                         |
|                                       | Post Code 2444                                                         |                                   |                                                          |                                                                       |                                                         |
| Your Business Details                 | -Ship to:                                                              |                                   |                                                          |                                                                       |                                                         |
|                                       | Name: A STORE                                                          |                                   |                                                          |                                                                       |                                                         |
| Product Quick Search                  | Address 64 SOMEWHERE PLACE                                             |                                   |                                                          |                                                                       |                                                         |
|                                       | Post Code 2444                                                         |                                   |                                                          |                                                                       |                                                         |
| Click to Search                       |                                                                        |                                   |                                                          |                                                                       |                                                         |
| Advanced Search                       | Order Details                                                          |                                   |                                                          |                                                                       |                                                         |
|                                       | Required By Date : 22/12/2015                                          |                                   |                                                          |                                                                       |                                                         |
| On Line Constale                      | Carrier Request : MOSTAPP                                              |                                   |                                                          |                                                                       |                                                         |
| OII-Line Specials                     | Freight Method : ROAD                                                  |                                   |                                                          |                                                                       |                                                         |
| Consumer Catalogue 🕨                  | Priority : Normal Freight                                              |                                   |                                                          |                                                                       |                                                         |
|                                       | -Special Instructions                                                  |                                   |                                                          |                                                                       |                                                         |
|                                       | Reference : MY STORE 999                                               |                                   |                                                          |                                                                       |                                                         |
|                                       | Delivery :<br>Packing :                                                |                                   |                                                          |                                                                       |                                                         |
|                                       | Confirm To : GLENN ANDREW                                              |                                   |                                                          |                                                                       |                                                         |
|                                       | Additional Requests                                                    |                                   |                                                          |                                                                       |                                                         |
|                                       | Details:                                                               |                                   |                                                          |                                                                       |                                                         |
|                                       |                                                                        |                                   |                                                          |                                                                       |                                                         |
| www.                                  | orldox GX3 - Desktop                                                   |                                   | Confirm Hold                                             |                                                                       |                                                         |
| www.                                  | orldox GX3 - Sent Message                                              |                                   |                                                          |                                                                       | Built With Microsoft Business Solutions                 |
| 灯 Start 🦉 🚺                           |                                                                        |                                   |                                                          |                                                                       | * 📆 👀 🕞 🖞 22/12/2015                                    |

## OR you can put the order on HOLD and review and add to it later SEE NEXT PAGE

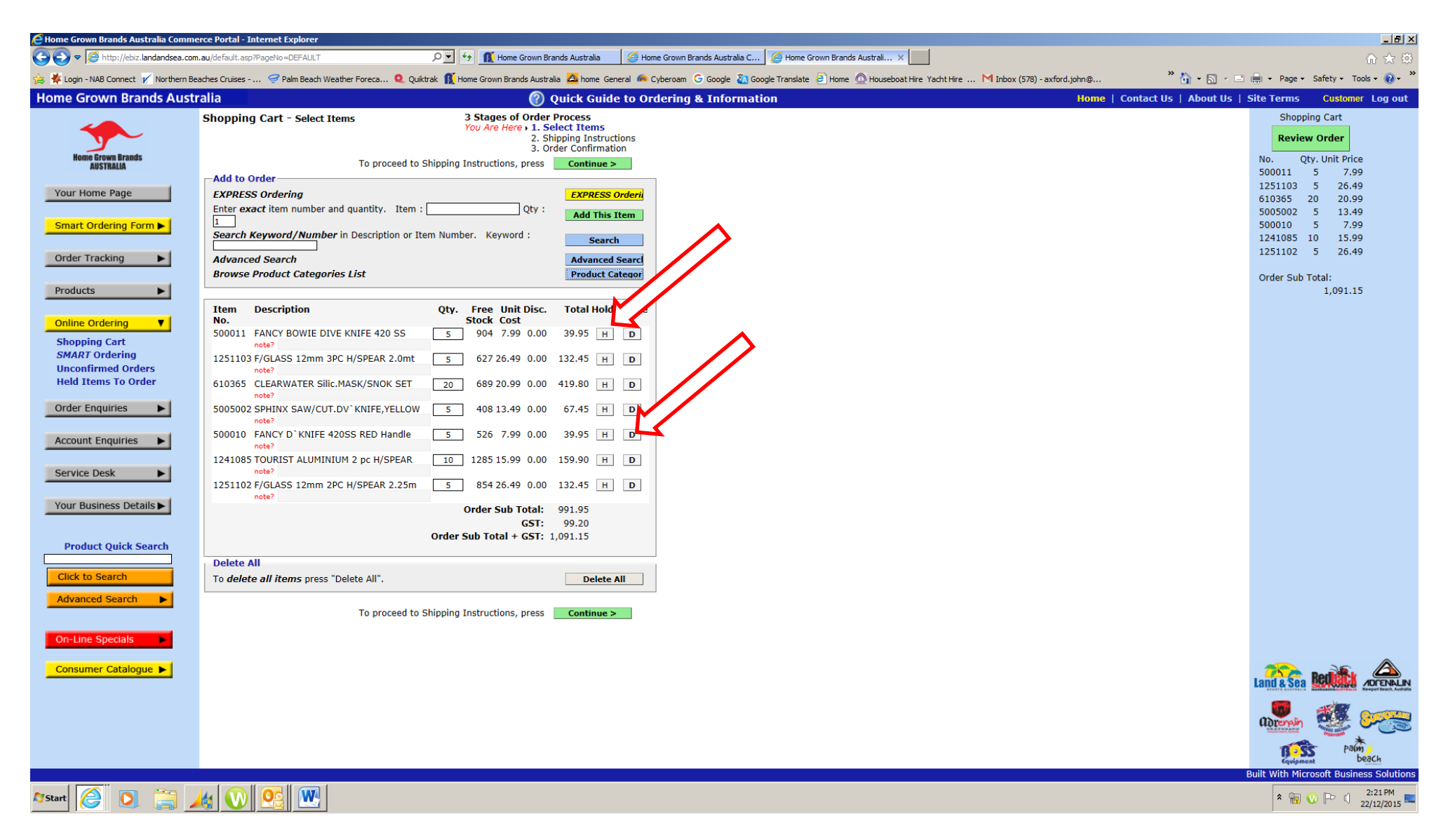

Your order may be Reviewed, Amended or Cancelled.

## Product Information is easily accessed

| 🗧 Home Grown Brands Australia Com  | nmerce Portal - Intern   | et Explorer       |                                                                  |                          |                                 |                                        |                              |                     |                                               |
|------------------------------------|--------------------------|-------------------|------------------------------------------------------------------|--------------------------|---------------------------------|----------------------------------------|------------------------------|---------------------|-----------------------------------------------|
| 🕞 💽 🗢 🧟 http://ebiz.landandsea.    | .com.au/default.asp?Page | No=DEFAULT        | 오호 🔄 🌆 Home Grown Brai                                           | nds Australia 🛛 ሯ Home G | Grown Brands Australia C 🦉 Home | Grown Brands Australi 🗙                |                              |                     | 🔒 🛧 🌣                                         |
| 🚖 🧩 Login - NAB Connect 🖌 Northern | n Beaches Cruises 🗧      | Palm Beach Weathe | er Foreca 🍳 Quiktrak  🁔 Home Grown Brands Australi               | a 🙇 home General 🙈 Cybe  | eroam  Google 💫 Google Translat | æ 🧧 Home 🙆 Houseboat Hire Yacht Hire 📖 | M Inbox (578) - axford.john@ | " 🟠 • 🗟 • 🖃         | 🚔 🔹 Page 🔹 Safety 👻 Tools 👻 😵                 |
| Home Grown Brands Au               | stralia                  |                   | ⑦ Q                                                              | uick Guide to Orde       | ring & Information              |                                        | Home   Co                    | ntact Us   About Us | Site Terms Customer Log out                   |
|                                    |                          |                   |                                                                  |                          |                                 |                                        |                              | ~                   | Shopping Cart                                 |
|                                    | Product                  | Items of catego   | ory: GLOVES & BOOTS                                              |                          |                                 |                                        |                              |                     | Review Order                                  |
| Home Grown Brands                  | Categories               | Number of item    | is in ilsung. 309                                                |                          |                                 |                                        |                              |                     | No Oty Unit Price                             |
| AUSTRALIA                          | BASEBALL                 | Itom No           | Avail Description                                                | Add to Shoppir           | ng Cart<br>Next                 |                                        |                              |                     | 500011 5 7.99                                 |
| Your Home Page                     | BATTERIES &              | Item No.          | Stock                                                            | Cost Qty.                | Arr.                            |                                        |                              |                     | 1251103 5 26.49                               |
|                                    | TORCHES                  | CLONES            | Show                                                             |                          | Date                            |                                        |                              |                     | 610365 20 20.99<br>5005002 5 13.49            |
| Smart Ordering Form                |                          | 670GL1            | To show Product Availability, click this button. This may t      | ake 6.95 3.72            |                                 |                                        |                              |                     | 500010 5 7.99                                 |
|                                    | HOSES                    | 670GL2            | and do not click repeatedly on this button.                      | 6.95 3.72                |                                 |                                        |                              |                     | 1241085 10 15.99                              |
| Order Tracking                     | BCD'S & PARTS            | 670GL3            | WOVEN NYLON GRIP GLOVE lrg/grn                                   | 6.95 3.72                |                                 |                                        |                              |                     | 1251102 5 26.49                               |
|                                    |                          | 671058            | BARRACUDA DIVE GLOVE XXL                                         | 24.95 13.34              |                                 |                                        |                              |                     | Order Sub Total:                              |
| Products 🔹 🔻                       | ACCESSORIES              | 67115             | AMARA DIVE GLOVES W/VELCRO MED                                   | 28.95 15.48              |                                 |                                        |                              |                     | 1,091.15                                      |
| Product Categories                 |                          | 67116             | AMARA DIVE GLOVES W/VELCRO LG                                    | 28.95 15.48              |                                 |                                        |                              |                     |                                               |
| Full Product List                  | ACCESSORIES              | 67118             | AMARA DIVE GLOVES W/VELCRO XL<br>AMARA DIVE GLOVES W/VELCRO XXL  | 28.95 15.48              |                                 |                                        |                              |                     |                                               |
| Option Options                     | COMPASSES                | 67120104          | HDX KEVLA/AMARA DIVE GLOVE Sml                                   | 29.95 15.99              |                                 |                                        |                              |                     |                                               |
| Online Ordering                    | COMPASSES                | 67120105          | HDX KEVLA/AMARA DIVE GLOVE Med                                   | 29.95 15.99              |                                 |                                        |                              |                     |                                               |
| Orden Franzisian N                 | CYLINDERS                | 67120106          | HDX IF TA/AMARA DIVE GLOVE Lge                                   | 29.95 15.99              |                                 |                                        |                              |                     |                                               |
| Order Enquines                     | DIVE                     | 67120108          | EVLA/AMARA DIVE GLOVE XXL                                        | 29.95 15.99              |                                 |                                        |                              |                     |                                               |
| Account Enquiries                  | BAGS                     | B O O T S         | ALL ROUNDER 2mm DIVE ZIR ROOT 2                                  | 20.05.15.00              |                                 |                                        |                              |                     |                                               |
| Account Enquines                   |                          | 672050009         | ALLROUNDER 3mm DIVE ZIP BOOT 3                                   | 29.95 15.99              |                                 |                                        |                              |                     |                                               |
| Service Desk                       | DIVE KNIVES              | 67205             | ALLROUNDER 3mm DIVE ZIP BOOT 5                                   | 29.95 15.99              |                                 |                                        |                              |                     |                                               |
| Service Deak                       | FINS                     | 67205             | ALLROUNDER 3mm DIVE ZIP BOOT 6                                   | 29.95 15.99              |                                 |                                        |                              |                     |                                               |
| Your Business Details              | FISH KNIVES              | 672050014         | ALLROUNDER 3mm DIVE ZIP BOOT 8                                   | 29.95 15.99              |                                 |                                        |                              |                     |                                               |
|                                    | GAUGES                   | 672050015         | ALLROUNDER 3mm DIVE ZIP BOOT 9                                   | 29.95 15.99              |                                 |                                        |                              |                     |                                               |
|                                    |                          | 672050016         | ALLROUNDER 3mm DIVE ZIP BOOT10<br>ALLROUNDER 3mm DIVE ZIP BOOT11 | 29.95 15.99              |                                 |                                        |                              |                     |                                               |
| Product Quick Search               | BOOTS                    | 672050018         | ALLROUNDER 3mm DIVE ZIP BOOT12                                   | 29.95 15.99              |                                 |                                        |                              |                     |                                               |
|                                    |                          | 672050019         | ALLROUNDER 3mm DIVE ZIP BOOT13                                   | 29.95 15.99              |                                 |                                        |                              |                     |                                               |
| Click to Search                    | HANDSPEARS               | 672102            | ADRENALIN 5mm ZIP BOOT xxs 5<br>ADRENALIN 5mm ZIP BOOT xs 6      | 45.95 24.57              |                                 |                                        |                              |                     |                                               |
| Advanced Search                    | HOSES                    | 672103            | ADRENALIN 5mm ZIP BOOT sml 7                                     | 45.95 24.57              |                                 |                                        |                              |                     |                                               |
|                                    | LIGHT STICKS             | 672104            | ADRENALIN 5mm ZIP BOOT med 8<br>ADRENALIN 5mm ZIP BOOT ML 9      | 45.95 24.57              |                                 |                                        |                              |                     |                                               |
| On-Line Specials                   | MASK, SET,               | 672106            | ADRENALIN 5mm ZIP BOOT Lge 10                                    | 45.95 24.57              |                                 |                                        |                              |                     |                                               |
|                                    | PARTS,                   | 672107            | ADRENALIN 5mm ZIP BOOT XL 11                                     | 45.95 24.57              |                                 |                                        |                              |                     |                                               |
| Consumer Catalogue 🕨               | GOGGLES                  | 672108            | ADRENALIN SMM ZIP BOOT XXL 12<br>ADRENALIN SMM ZIP BOOT XXXL 13  | 45.95 24.57              |                                 |                                        |                              |                     |                                               |
|                                    | MISCELLANEOUS            | 67221             | WHITE SOLE ZIP BOOT 5 xxs                                        | 59.95 31.71              |                                 |                                        |                              |                     |                                               |
|                                    | MOUTH PIECES             | 67222             | WHITE SOLE ZIP BOOT 6 xs                                         | 59.95 31.71              |                                 |                                        |                              |                     |                                               |
|                                    | & REG PARTS              | 67224             | WHITE SOLE ZIP BOOT 7 SMI<br>WHITE SOLE ZIP BOOT 8 Med           | 59.95 31.71              |                                 |                                        |                              |                     | Lailli & 36a Standord Newport Brech Australia |
|                                    | REGULATORS &             | 67225             | WHITE SOLE ZIP BOOT 9 M/L                                        | 59.95 31.71              |                                 |                                        |                              |                     |                                               |
|                                    | SPAKEAIK                 | 67226             | WHITE SOLE ZIP BOOT 10 Lge                                       | 59.95 31.71              |                                 |                                        |                              |                     | adremain 🚟                                    |
|                                    | RUBBER &                 | 67228             | WHITE SOLE ZIP BOOT 12 xxl                                       | 59.95 31.71              |                                 |                                        |                              |                     | patrice patrice                               |
|                                    |                          | 67232             | COMFORT NON-ZIP BOOT xs 6                                        | 59.95 31.99              |                                 |                                        |                              | ~                   | Equipment beach                               |
|                                    | SCHRA BACK               | -6700             | COMPORT NON ZID DOOT am Z                                        | 50.05.21.00              |                                 |                                        |                              |                     | Built With Microsoft Business Solutions       |
| 灯 Start 🥖 👩 🚞                      |                          | <u>.</u>          |                                                                  |                          |                                 |                                        |                              |                     | * 🐘 🕠 🕞 🕧 2:23 PM 📩                           |
|                                    |                          |                   |                                                                  |                          |                                 |                                        |                              |                     | 22/12/2015                                    |

Suggest that for speed you look at product by category .. Click to show available Stock,

{Policies & Procedures/PROCEDURES/EBIZ/00037474.DOCX}

| 🖉 Home Grown Brands Australia Comm    | erce Portal - Internet Explorer                                                                                                    | <u>_ 문 ×</u>                                         |
|---------------------------------------|----------------------------------------------------------------------------------------------------|------------------------------------------------------|
| 🚱 💿 🗢  🙆 http://ebiz.landandsea.com   | n.au/default.asp?PageNo=DEFAULT 🔎 🗹 Home Grown Brands Australia 🎯 Home Grown Brands Australia C 🎯 Home Grown Brands Australia. 🗙                                                                                    | 6 🖈 🖾                                                |
| 쓿 🧩 Login - NAB Connect 🍸 Northern Be | eaches Cruises 🤗 Palm Beach Weather Foreca 🍳 Quiktrak 👖 Home Grown Brands Australia 💁 home General 🍋 cyberoam Ġ Google 🍇 Google Translate 🖹 Home 🙆 Houseboat Hire Yacht Hire M Inbox (578) - axford.john@ 👋 🏠 🔹 🔝 🐇 | 🗄 🖶 🝷 Page 🔹 Safety 🐂 Tools 👻 🌒 👻                    |
| Home Grown Brands Aust                | ralia 🕜 Quick Guide to Ordering & Information Home   Contact Us   About Us                                                                                                    | Site Terms Customer Log out                          |
|                                       | ALLROUNDER 3mm DIVE ZIP BOOT 7<br>Item No.: 672050013                                                                                                    | Shopping Cart                                        |
| Home Grown Brands<br>AUSTRALIA        | Description: ALLROUNDER 3mm<br>DIVE ZIP BOOT 7                                                                                                    | No. Qty. Unit Price                                  |
| Your Home Page                        | Barcode: 9325132029936                                                                                                    | 1251103 5 26.49<br>610365 20 20.99                   |
| Smart Ordering Form                   | Creat All Round Performer<br>• Perfect For All Water Based<br>Activities                                                                                                    | 5005002 5 13.49<br>500010 5 7.99<br>1241085 10 15 99 |
| Order Tracking                        | Comes With A FREE Mesh Bag                                                                                                    | 1251102 5 26.49                                      |
|                                       | Backed by a Lifetime Warranty                                                                                                    | Order Sub Total:                                     |
| Products V<br>Product Categories      | Further Information:<br>A great value all rounder featuring<br>one correction plattic WV since super                                                                                                    | 1,091.15                                             |
| Online Ordering                       | togh injection moulded soul which<br>gives superior grip & high quality                                                                                                    |                                                      |
| Order Enquiries                       | comes with a FREE mesh bag,<br>perfect for storing & transporting                                                                                                    |                                                      |
| Account Enquiries                     | © 2013 Hot Win Brands Australia PL<br>RRP: \$ 29.95                                                                                                    |                                                      |
| Service Desk                          | Price: \$ 15.99                                                                                                    |                                                      |
| Your Business Details                 | Item Availability: 294                                                                                                    |                                                      |
|                                       | Specify Quantity: Add to Shopping Cart                                                                                                    |                                                      |
| Product Quick Search                  | Specify Quantity: Save for later                                                                                                    |                                                      |
| Click to Search                       | Previous                                                                                                    |                                                      |
| Advanced Search                       | Previous 20 Items     Next 20 Item       672050012     ALLROUNDER 3mm DIVE ZIP<br>BOOT 6     \$ 29,95                                                                                                    |                                                      |
| On-Line Specials                      | 672050011 ALLROUNDER 3mm DIVE ZIP \$ 29.95 672050015 ALLROUNDER 3mm DIVE ZIP \$ 29.95 BOOT 9                                                                                                    |                                                      |
|                                       | 672050010 ALLROUNDER 3mm DIVE ZIP \$ 29.95 672050016 ALLROUNDER 3mm DIVE ZIP \$ 29.95 BOOT10 \$ 29.95                                                                                                    |                                                      |
|                                       | 672050009 ALLROUNDER 3mm DIVE ZIP \$ 29.95 672050017 ALLROUNDER 3mm DIVE ZIP \$ 29.95 BOOT11 \$ 29.95                                                                                                    |                                                      |
|                                       | 67120108 HDX KEVLA/AMARA DIVE \$29.95 672050018 ALLROUNDER 3mm DIVE ZIP \$29.95 BODT12 \$29.95                                                                                                    |                                                      |
|                                       | 67120107 HDX KEVLA/AMAKA DIVE \$29.95 672050019 ALLKOUNDER 3mm DIVE ZIP \$29.95<br>GLOVE XIg \$29.95 672050019 BOOT13                                                                                               |                                                      |
|                                       | 67120106 HDX KEVLA/AMARA DIVE \$ 29.95 672101 ADRENALIN 5mm ZIP BOOT \$ 45.95<br>GLOVE Lge \$ 45.95                                                                                                    | Adrenaly 🧐 🐖                                         |
|                                       | 67120105 HDX KEVLA/AMAKA DIVE \$29.95 672102 ADRENALIN 5mm ZIP BOOT \$45.95<br>GLOVE Med                                                                                                    | v pach                                               |
|                                       | HDX KEVI A/AMARA DIVE ADRENAI IN 5mm ZIP BOOT                                                                                                    | Built With Microsoft Business Solutions              |
| 🎝 Start 🥝 🚺 🚞                         |                                                                                                    | 1 2:24 PM<br>22/12/2015                              |

Click on an Item to see all the available information, You can Add to Shopping Cart PLUS the next 20 Items and the previous Items in the sequence

# **PLUS much more**

- 2% EXTRA Discount for "out-of-hours" ordering
- Account enquiry
- Copy Invoices and Credits emailed
- Current Account Statement
- Order Tracking
- Service and Help Desk Online
- Exclusive Online Specials

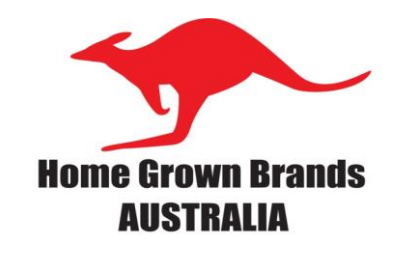

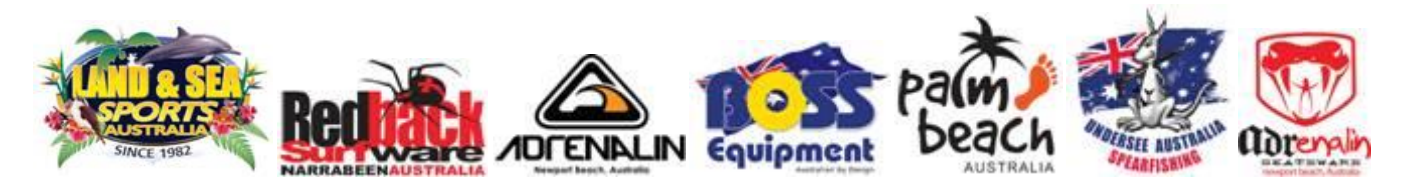

# Phone for more information about the Features that Benefit your Business

 1800 226 328
 02 9997 2288